# Cut-Off

## Introduction

Cette fonctionnalité permet de faciliter la génération d'écritures de Cut-Off et d'automatiser la génération d'écritures d'extournes dans Loop.

Le Cut-Off correspond à des écritures d'inventaires. Cela permet de rattacher les charges et produits au bon exercice comptable dans le respect du principe de séparation des exercices (charges à payer, charges constatées d'avance, factures à établir, factures non-parvenues, etc.).

Le Cut-Off est disponible pour tous les dossiers (tenue et révision).

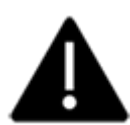

L'arrêté provisoire est le seul cas pour lequel le Cut-Off ne peut pas être utilisé.

#### Prérequis

- Paramétrez un journal d'extourne à partir du menu Comptabilité> Plan de journaux.
- Créez les comptes correspondant à la racine du modèle de Cut-Off.

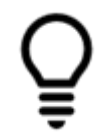

Si ces comptes ne sont pas créés en amont, Loop proposera à l'utilisateur de les créer lorsqu'il ouvre l'écran dédié au Cut-Off.

#### Le cut-off depuis le menu dédié

1. Sélectionnez le menu Révision> Cut-off.

Les différents types de Cut-Off s'affichent :

| Révision           |          |                                            |
|--------------------|----------|--------------------------------------------|
| Dossier annuel     |          |                                            |
| Condensation       | - F.     |                                            |
| Table de corresp   | pondance |                                            |
| Cut-off            | •        | Factures non parvenues                     |
| ICC                | ×        | Avoirs non parvenus                        |
| Statut de la révis | sion     | Factures à établir                         |
| Révision des cor   | mptes    | Avoirs à établir                           |
| Feuilles maitress  | ses 🕨    | Charges constatées d'avance                |
| Programme de t     | ravail   | Produits constatés d'avance                |
| Balance de révis   | ion      | Charges à payer                            |
| Contrôles de col   | hérence  | Produits à recevoir                        |
| Synthèse de suc    | ervision | Provisions congés payés                    |
|                    |          | Provision charges/congés payés             |
|                    |          | Charges sociales à payer                   |
|                    |          | Charges fiscales à payer                   |
|                    |          | Produits fiscaux à recevoir                |
|                    |          | Intérêts à payer sur emprunt               |
|                    |          | Intérêts courus à payer                    |
|                    |          | Ecarts de conversion sur créances et dette |
|                    |          | Etat récapitulatif                         |
|                    |          | Détail non extourné                        |
|                    |          | Rapprochement comptabilité                 |

2. Sélectionnez le type de Cut-Off souhaité.

L'interface dédiée apparaît alors :

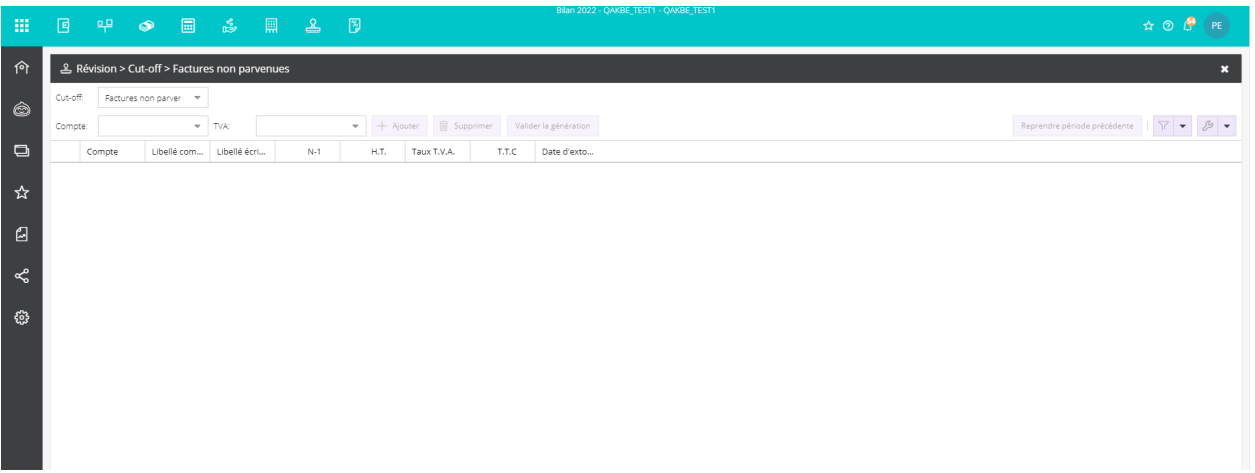

Le type de cut-off sélectionné précédemment est récupéré dans le menu déroulant du même nom. La donnée reste modifiable.

- 3. Sélectionnez le compte de contrepartie dans le menu déroulant [Compte].
- 4. Si un compte de TVA est défini dans le modèle de l'écriture, sélectionnez-en un dans le menu déroulant **[TVA]**. S'il n'est pas défini, le menu ne sera pas visible.
- 5. Cliquez sur <Ajouter> et saisissez les écritures de Cut-Off en précisant la date d'extourne souhaitée. Par défaut, la date d'extourne est automatiquement définie au premier jour de la période suivante (N+1). Cette date reste modifiable, cependant elle ne doit pas dépasser la fin de l'exercice d'après (N+2).

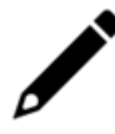

Les Cut-Off ayant une date d'extourne de définie seront extournés lors de la clôture comptable.

6. Cliquez sur <Valider la génération>.

Les écritures de Cut-Off sont alors générées sur le journal d'extourne à la date du dernier mois de la clôture.

Le Cut-Off depuis la consultation des comptes

1. Depuis le menu **Comptabilité> Consultation des comptes**, sélectionnez le type de compte à consulter.

| 약 Comptabilité > | > Consultatior | des comptes  | > Généraux |   |       |      |         |   |         |           |             |               |          |             |                |         |            |               |        | ×       |
|------------------|----------------|--------------|------------|---|-------|------|---------|---|---------|-----------|-------------|---------------|----------|-------------|----------------|---------|------------|---------------|--------|---------|
| Tous les compte  | s              |              |            |   |       |      | 4       | C | ompte   | e 401100  | 0 FOURNISSE | URS - Non vis | é        |             |                |         |            |               |        | •       |
| Tous             | * Tous         | Ť            | Tous       | Ŧ | D e 4 | 17 - | ₽ • ≪ • |   | >       | 401       | 100 💌   6   | × 88 ×        | Compte 💌 | Ecritures • | •              | Q       | • •        | 7 • «         | -      | C001-(  |
| Numéro †         | Libellé        | Solde N      |            |   |       |      |         |   | Journ   | nal       | Numéro d    | Date          | Pièce    | Référence   | Libellé        |         | Débit      | Crédit        | TVA    | D : Fou |
| 4011000          | FOURNISSE      | -39 451.95 € |            |   |       |      |         |   | ACH     |           | 1           | 15/05/2021    | 2        |             | Achats de      |         |            | 19 888 95 £   | 0 élér | nisse   |
| 4111000          | CLIENTS        | 90 070.00 €  |            |   |       |      |         |   | ACH     |           | 1           | 20/08/2021    | 3        |             | CHARGES D      |         |            | 14 563.00 €   | 0 élér | eurs :  |
| 4456000          | TVA déducti    | 4 528.30 €   |            |   |       |      |         |   |         |           |             |               |          |             |                |         |            |               |        | appr    |
| 4457000          | TVA collectée  | -2 400.00 €  |            |   |       |      |         |   |         |           |             |               |          |             |                |         |            |               |        | écie    |
| 4860000          | Charges co     | 12 728.12 €  |            |   |       |      |         |   |         |           |             |               |          |             |                |         |            |               |        | rľév    |
| 4870000          | Produits co    | -37 101.95 € |            |   |       |      |         | 4 |         |           |             |               |          |             |                |         |            |               | 4      | oluti   |
| 6010000          | Achats de      | 4 504.64 €   |            |   |       |      |         |   |         |           |             |               |          |             |                |         |            |               |        | ond     |
| 6130000          | Locations      | 7 625.51 €   |            |   |       |      |         |   |         |           |             |               |          |             |                |         |            |               |        | n bo    |
| 6250000          | Déplaceme      | 10 065.38 €  |            |   |       |      |         |   |         |           |             |               |          |             |                |         |            |               |        | ste f   |
| 7010000          | Ventes de p    | -9 064.29 €  |            |   |       |      |         |   |         |           |             |               |          |             |                |         |            |               |        | ourr    |
| 7050000          | Etudes et re   | -7 863.25 €  |            |   |       |      |         |   |         |           |             |               |          |             |                |         |            |               |        | lisse   |
| 7200000          | Production     | -33 640.51 € |            |   |       |      |         |   |         |           |             |               |          |             |                |         |            |               |        | urs 8   |
|                  |                |              |            |   |       |      |         |   |         |           |             |               |          |             |                |         |            |               |        | k rati  |
|                  |                |              |            |   |       |      |         | 4 |         |           |             |               |          |             |                |         |            |               |        | 0-A     |
|                  |                |              |            |   |       |      |         |   |         | e du comm | to our N    |               | Qu       | antite Toi  | cai des débits | iotal d | es credits | iotai des sol | aes    | fair.   |
|                  |                |              |            |   |       |      |         |   | circare | s uu comp | ice sur is  |               |          |             | 0.00 €         |         | 22401.32 € | -39451.       | 75 K   |         |

2. Sélectionnez le compte souhaité. Le détail du compte apparaît dans le volet de droite.

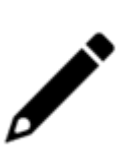

 Pour les comptes de charges et de produits, il est possible de sélectionner une ou plusieurs écriture(s) depuis ce détail. Dans ce cas, elles seront proposées par défaut dans l'écran de Cut-Off.

- En revanche, pour les **comptes de bilan**, la sélection des écritures est inutile.
- 3. Pour les comptes de charges et produits, cliquez sur le bouton <Ecritures> et sélectionnez [Cutoff].

| 뿌  | Comptabilité 3 | > Consultatior | des comptes  | > Généraux |   |     |                  |           |   |       |        |                |               |                 |                |                  |            |          |   |
|----|----------------|----------------|--------------|------------|---|-----|------------------|-----------|---|-------|--------|----------------|---------------|-----------------|----------------|------------------|------------|----------|---|
| Тс | ous les compte | 25             |              |            |   |     |                  | •         | c | Compt | e 6010 | 0000 Achats de | matières prer | nières et fourn | tures - Non vi | sé               |            |          |   |
| Тс | IUS            | ▼ Tous         | -            | Tous       | • | 9 8 | $\nabla \bullet$ | \$ • \$ • | • | < )   | >   (  | 601000 👻   į   |               | Compte 💌        | Ecritures 💌    | 2                | • •        | 7 • «    | • |
|    | Numéro 1       | Libellé        | Soldo N      |            |   |     |                  |           |   | Jou   | nal    | Numéro d       | Date          | Pièce           | Modifier l'é   | criture          | Débit      | Crédit   |   |
|    | Numero 1       | cidelle        | Dolden       |            |   |     |                  |           |   | ACH   |        | 1              | 10/01/2021    | 1               | Modifier le    | commentaire      | 5 000.00 € |          |   |
|    | 4011000        | FOURNISSE      | -39 451.95 € |            |   |     |                  |           |   | EX    |        | 1              | 31/12/2021    | 4               | Modifier le    | fichier          |            | 495.36 € |   |
|    | 4111000        | CLIENTS        | 90 070.00 €  |            |   |     |                  |           |   |       |        |                |               |                 | Voir l'immo    | <b>b</b> .       |            |          |   |
|    | 4456000        | TVA déducti    | 4 528.30 €   |            |   |     |                  |           |   |       |        |                |               |                 | Lettrer les    | écritures        |            |          |   |
|    | 4457000        | TVA collectée  | -2 400.00 €  |            |   |     |                  |           |   |       |        |                |               |                 | Dé-lettrer     | les écritures    |            |          |   |
|    | 4860000        | Charges co     | 12 728.12 €  |            |   |     |                  |           |   |       |        |                |               |                 | Virement o     | ie poste à poste |            |          |   |
|    | 4870000        | Produits co    | -37 101.95 € |            |   |     |                  |           |   |       |        |                |               |                 | Réaffectati    | on de compte     |            |          |   |
|    | 6010000        | Achats de      | 4 504.64 €   |            |   |     |                  |           |   |       |        |                |               |                 |                |                  |            |          |   |
|    | 6130000        | Locations      | 7 625.51 €   |            |   |     |                  |           | • |       |        |                |               |                 |                |                  | -          |          |   |
|    | 6250000        | Déplaceme      | 10 065.38 €  |            |   |     |                  |           |   |       |        |                |               |                 |                |                  |            |          |   |
|    | 7010000        | Ventes de p    | -9 064.29 €  |            |   |     |                  |           |   |       |        |                |               |                 |                |                  |            |          |   |
|    | 7050000        | Etudes et re   | -7 863.25 €  |            |   |     |                  |           |   |       |        |                |               |                 |                |                  |            |          |   |
|    | 7200000        | Production     | -33 640 51 € |            |   |     |                  |           |   |       |        |                |               |                 |                |                  |            |          |   |

La fenêtre suivante apparaît :

| Cut-    | off    |            |              |           |               |          | 2           |
|---------|--------|------------|--------------|-----------|---------------|----------|-------------|
| Cut-off | £      | •          |              |           |               |          |             |
| Compt   | e:     | •          | + Ajouter    | Supprimer | Valider la gé | nération | 7 - B       |
|         | Compte | Libellé co | Libellé écri | N-1       | H.T.          | T.T.C    | Date d'exto |
|         |        |            |              |           |               |          |             |
|         |        |            |              |           |               |          |             |
|         |        |            |              |           |               |          |             |

- 4. Sélectionnez le type de [Cut-Off] et le compte de contrepartie dans le champ [Compte].
- 5. Si ce compte est déjà paramétré, sélectionnez également le compte de [TVA].
- 6. Cliquez ensuite sur le bouton **<Ajouter>**.
- 7. Saisissez les écritures (ou cochez les écritures préalablement sélectionnées afin qu'elles apparaissent automatiquement dans la partie basse) en précisant la date d'extourne souhaitée.

| 2    | Révis | sion > Cu | it-off > Charge | es constatées | d'avance  |              |            |              |             |            |             |           |             |
|------|-------|-----------|-----------------|---------------|-----------|--------------|------------|--------------|-------------|------------|-------------|-----------|-------------|
| Cut- | off:  | Charges   | constatées 💌    |               |           |              |            |              |             |            |             |           |             |
|      | Comp  | ote       | Libellé com     | Libellé écri  | Origine   | н.т.         | Date d'ext | Date début   | Date fin cu | Nb jours c | Tiers       | Référence | Document    |
|      | 6010  | 0000      | Achats de       | Achats de     | 4 000.00  | 1 983.56     | 01/01/2023 | 01/07/2022   | 30/06/2023  | 181 / 365  | fournisseur | refachat  | T-IDENTIF ( |
|      |       |           |                 |               |           |              |            |              |             |            |             |           |             |
|      |       |           |                 |               |           |              |            |              |             |            |             |           |             |
|      |       |           |                 |               |           |              |            |              |             |            |             |           |             |
|      |       |           |                 |               |           |              |            |              |             |            |             |           |             |
| Com  | npte: |           | v               | + Ajouter     | Supprimer | Valider la g | génération |              |             |            |             |           |             |
|      | Co    | mpte      | Libellé com     | Libellé écri  | N-1       | н.т.         | T.T.C      | Date d'exto. |             |            |             |           |             |

8. Cliquez sur **<Valider la génération>**.

Les écritures de cut-off sont alors générées, en saisie, sur le journal d'extourne à la date du dernier mois de la clôture.

#### Cut-Off avec prorata

Cette méthode permet de faire intervenir un prorata dans le calcul du Cut-Off dans le cas où des charges de l'exercice sont payées partiellement sur l'exercice suivant.

- 1. Sélectionnez le menu Comptabilité> Saisie.
- 2. Ouvrez le journal souhaité puis la période.
- 3. Saisissez les écritures en précisant la [Date de début de Cut-Off] et sa [Date de fin].

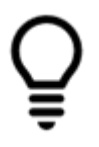

Si ces colonnes ne sont pas affichées, sélectionnez une des colonnes visibles puis cliquez sur la flèche.

Sélectionnez ensuite [Columns], puis cochez [Date de début de Cut-off] et [Date de fin de Cut-off].

4. Cliquez sur <Sauvegarder>.

| 무 Comptabilité > Saisie ACH 2021 | -01 |         |            |             |            |          |            |           |          |          |            |              |  |
|----------------------------------|-----|---------|------------|-------------|------------|----------|------------|-----------|----------|----------|------------|--------------|--|
| Journal: ACH 💌 Période: 0121     | -   | 🗁 Folio | ▼ 🕑 Ligne  | e 👻 🐁 Actio | n 🔻 💽 Rele | vé 👻 🛓 S | auvegarder |           |          |          |            |              |  |
| Rechercher : Folio(s) / Pièce 4  |     | Lien    | Date       | Pièce       | Compte     | Tiers    | Référence  | Libellé   | Débit    | Crédit   | Date début | Date fin cut |  |
| 🗖 🗁 journaux 📫                   |     | 1       | 10/01/2021 | 1           | 6010000    |          |            | Achats de | 5 000.00 | 0.00     | 15/03/2021 | 31/01/2022   |  |
| E 🗁 ACH - ACHAT                  |     | 2       | 10/01/2021 | 1           | 4011000    | Four1    |            | Achats de | 0.00     | 5 000.00 |            |              |  |
| 🖬 🗀 Modèles                      |     |         |            |             |            |          |            |           |          |          |            |              |  |
| 🗖 🗁 0121 - Pièce(s) : 1          |     |         |            |             |            |          |            |           |          |          |            |              |  |
| 🗋 1 - Nb. plèces : 1             |     |         |            |             |            |          |            |           |          |          |            |              |  |
| 0221                             |     |         |            |             |            |          |            |           |          |          |            |              |  |
| 0321                             |     |         |            |             |            |          |            |           |          |          |            |              |  |
| 0421                             |     |         |            |             |            |          |            |           |          |          |            |              |  |
| 🗖 🗁 0521 - Pièce(s): 1           |     |         |            |             |            |          |            |           |          |          |            |              |  |
| 🗋 1 - Nb. pièces : 1             |     |         |            |             |            |          |            |           |          |          |            |              |  |
| 0621                             |     |         |            |             |            |          |            |           |          |          |            |              |  |
| 0721                             |     |         |            |             |            |          |            |           |          |          |            |              |  |
| 0821 - Pièce(s): 1               |     |         |            |             |            |          |            |           |          |          |            |              |  |

5. Sélectionnez ensuite le menu **Révision > Cut-off** puis sélectionnez le type de **Cut-off souhaité**, les écritures saisie apparaissent.

| ণি  | 8      | ) 31 anomal  | lies détectée  | s, dont 1 bloqi | uante     |                     |             | © N         | Notes   Supervision : lancement impossible   RF : 20 439.00   RC : 20 439.00 | × |
|-----|--------|--------------|----------------|-----------------|-----------|---------------------|-------------|-------------|------------------------------------------------------------------------------|---|
| ۵ [ | 21     | Révision > C | ut-off > Charg | es constatées   | d'avance  |                     |             |             |                                                                              | × |
| _   | Cut-of | ff: Charges  | constatées 💌   |                 |           |                     |             |             |                                                                              |   |
|     |        | Compte       | Libellé com    | Libellé écri    | Origine   | H.T.                | Date d'exto |             |                                                                              |   |
|     |        | 6250000      | Déplaceme      | Déplaceme       | 15 360.65 | 5 295.27            | 01/01/2022  |             |                                                                              |   |
| x   |        | 6130000      | Locations      | CHARGES D       | 14 563.00 | 6 937.49            | 01/01/2022  |             |                                                                              |   |
| 0   |        | 6010000      | Achats de      | Achats de       | 5 000.00  | D <sup>495.36</sup> | 01/01/2022  |             |                                                                              |   |
| ~   |        |              |                |                 |           |                     |             |             |                                                                              |   |
| @   | Comp   | te:          | -              | + Ajouter       | Supprimer | Valider la g        | énération   |             | 7 - 3                                                                        | • |
|     |        | Compte       | Libellé com.   | Libellé écri    | N-1       | H.T.                | T.T.C       | Date d'exto |                                                                              |   |
|     |        |              |                |                 |           |                     |             |             |                                                                              |   |

6. Sélectionnez le compte correspondant au Cut-off sélectionné, et affichez la colonne Taux TVA.

| 2     | 윤 Révision > Cut-off > Charges constatées d'avance |        |              |              |           |              |             |            |              |            |             |           |             |  |
|-------|----------------------------------------------------|--------|--------------|--------------|-----------|--------------|-------------|------------|--------------|------------|-------------|-----------|-------------|--|
| Cut-o | ff: Cł                                             | harges | constatées 🔻 |              |           |              |             |            |              |            |             |           |             |  |
|       | Compte                                             | ~      | Libellé com  | Libellé écri | Origine   | н.т.         | Date d'ext  | Date début | Date fin cu  | Nb jours c | Tiers       | Référence | Document    |  |
|       | 6010000                                            | 00     | Achats de    | Achats de    | 4 000.00  | 1 983.56     | 01/01/2023  | 01/07/2022 | 30/06/2023   | 181 / 365  | fournisseur | refachat  | T-IDENTIF ( |  |
|       |                                                    |        |              |              |           |              |             |            |              |            |             |           |             |  |
|       |                                                    |        |              |              |           |              |             |            |              |            |             |           |             |  |
|       |                                                    |        |              |              |           |              |             |            |              |            |             |           |             |  |
|       | _                                                  |        |              |              |           |              |             |            |              |            |             |           |             |  |
| Com   | ote: 48                                            | 860000 | 0 -          | + Ajouter    | Supprimer | Valider la g | énération   |            |              |            |             |           |             |  |
|       | Compt                                              | te     | Libellé com  | Libellé écri | N-1       | н.т.         | Taux T.V.A. | T.T.C      | Date d'exto. |            |             |           |             |  |
|       |                                                    |        |              |              |           |              |             |            |              |            |             |           |             |  |

7. Cochez ensuite l'écriture afin de la faire apparaître automatiquement dans la seconde partie de la fenêtre.

| ය Rév    | ision > Cut | -off > Charge | s constatées | d'avance  |              |            |              |             |            |             |           |             | ×                     |
|----------|-------------|---------------|--------------|-----------|--------------|------------|--------------|-------------|------------|-------------|-----------|-------------|-----------------------|
| Cut-off: | Charges co  | onstatées 🔻   | ]            |           |              |            |              |             |            |             |           |             |                       |
| Con      | pte L       | Libellé com   | Libellé écri | Origine   | н.т.         | Date d'ext | Date début   | Date fin cu | Nb jours c | Tiers       | Référence | Document    |                       |
| 601      | 00000 A     | Achats de     | Achats de    | 4 000.00  | 1 983.56     | 01/01/2023 | 01/07/2022   | 30/06/2023  | 181 / 365  | fournisseur | refachat  | T-IDENTIF ( |                       |
|          |             |               |              |           |              |            |              |             |            |             |           |             |                       |
|          |             |               |              |           |              |            |              |             |            |             |           |             |                       |
|          |             |               |              |           |              |            |              |             |            |             |           |             |                       |
|          |             |               |              |           |              |            |              |             |            |             |           |             |                       |
| Compte:  | 48600000    | ~             | + Ajouter    | Supprimer | Valider la g | ténération |              |             |            |             |           |             | Réinitialiser 🏹 🔻 🖉 🔻 |
| c        | ompte       | Libellé com   | Libellé écri | N-1       | н.т.         | T.T.C      | Date d'exto. |             |            |             |           |             |                       |
| 1 6      | 100000      | Achats de     | Achats de    | 0.00      | 1 983.5      | 5 1 983.5  | 6 01/01/2023 |             |            |             |           |             |                       |
|          |             |               |              |           |              |            |              |             |            |             |           |             |                       |

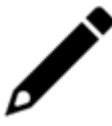

Les Cut-Off ayant une date d'extourne définie seront extournés lors de la clôture comptable.

8. Cliquez sur **<Valider la génération>**. Les écritures de Cut-Off sont alors générées, en saisie, sur le journal d'extourne à la date du dernier mois de la clôture.

#### Cut-off avec gestion des situations

Dans le cas particulier des situations, il est nécessaire de sélectionner la période de référence au niveau du menu déroulant **[Période]**, puis de cliquer sur **[Reprendre période]**.

La suite de la procédure est identique à celle décrite au chapitre Le Cut-Off depuis le menu dédié.

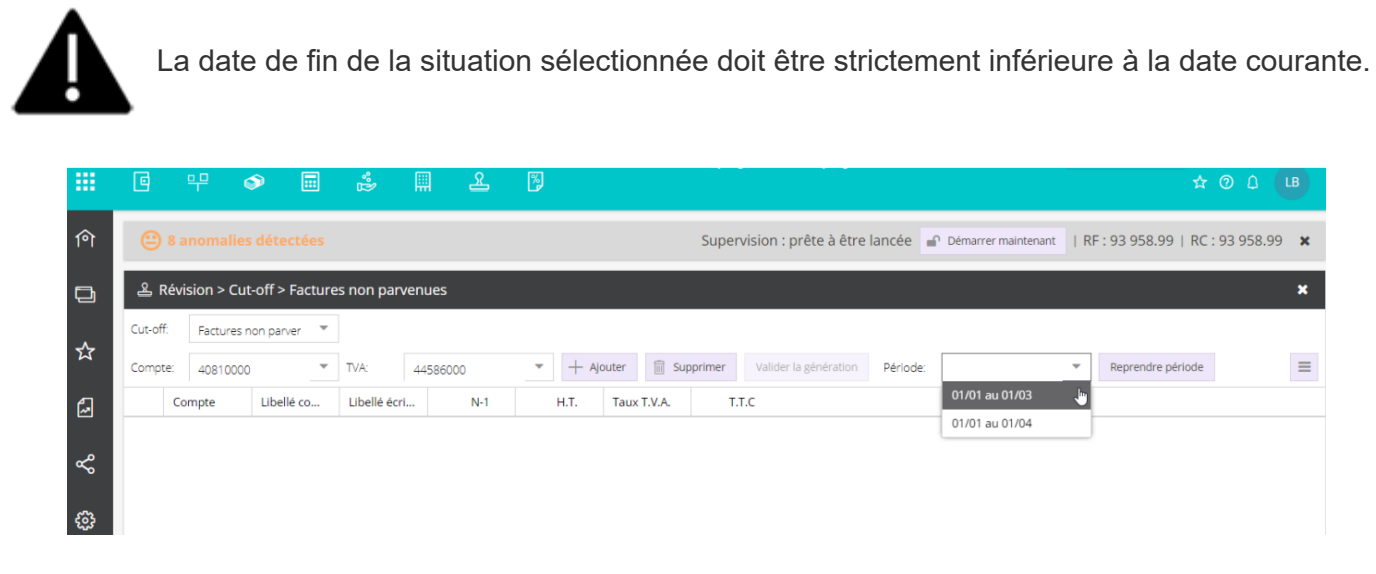

### Les états

## États récapitulatifs

Accessible à partir du menu **Révision> Cut-off> Etat récapitulatif**, cette fonctionnalité permet de générer un document répertoriant les écritures de Cut-Off générées pour la période courante.

Ces écritures sont triées par compte de contrepartie.

| 个<br>「 | 🛃 Etats 🛛 🖣         | Révision > | Cut-off > Etat récap        | itulatif                       |            |        |          | × |
|--------|---------------------|------------|-----------------------------|--------------------------------|------------|--------|----------|---|
| E.     | 🗈 🖾 En cours (1)    | < 1        | • >   Ø ,                   | ) 158.52 % 💌   C   🖨           | 1 <u>T</u> |        |          |   |
| U      | 🖶 🗀 Comptables      |            |                             |                                |            |        |          |   |
|        | Facturation         | - L L L    |                             |                                |            |        |          |   |
| ম্ব    | 🗈 🗀 Immobilisations |            | n n                         | Etat récapit                   | ulatif     |        |          |   |
|        | E 🗅 Financement     | solutio    | on collaborative de gestion | Llatiecapit                    | ulati      |        |          |   |
| 2      | Financiers          |            |                             |                                |            |        |          |   |
| 0      | Sommaires           |            | Fleuriste                   |                                |            |        |          |   |
| ~      | T.V.A.              |            | Période du 01/01/           | 2022 au 31/12/2022 (Bilan)     |            |        |          |   |
| _      |                     |            | Compte                      | Libellé du compte              | Libellé    | H.T.   | T.T.C    |   |
| ÷      |                     |            | 40810000 - FOURNISSE        | JRS - FACT. NON PARVENUES      |            |        |          |   |
|        |                     |            | 60400000                    | ACHATS D'ETUDES ET PRESTATIONS | TEST       | 500,00 | 600,00   |   |
|        |                     |            | 60700000                    | ACHATS DE MARCHANDISES         | TEST3      | 100,00 | 120,00   |   |
|        |                     |            | 60630000                    | ACHATS DE PETIT EQUIPEMENT     | TEST2      | 40,00  | 48,00    |   |
|        |                     |            | Total TVA 44586000          |                                |            |        | 128,00   |   |
|        |                     |            | Total 40810000 - FOURN      | ISSEURS - FACT. NON PARVENUES  |            |        | 2 064,89 |   |
|        |                     |            |                             |                                |            |        |          |   |

#### Détail non-extourné

Accessible à partir du menu **Révision> Cut-off> Détail non extourné**, cette fonctionnalité permet de générer un document répertoriant les Cut-Off de la période précédente qui n'ont pas été extournés à la date courante (ou à la date de fin de situation pour les périodes de type "situation").

En d'autres termes, il s'agit des écritures de Cut-Off sans extourne et des écritures de Cut-Off avec une date d'extourne allant au-delà de la date courante (ou de la date de fin de situation).

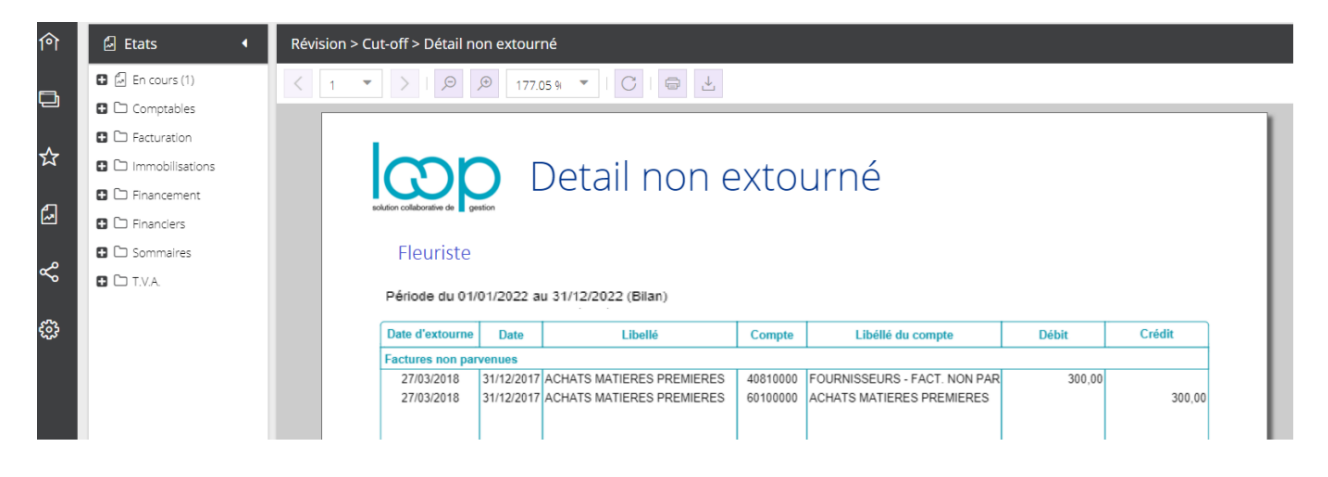